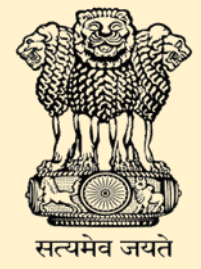

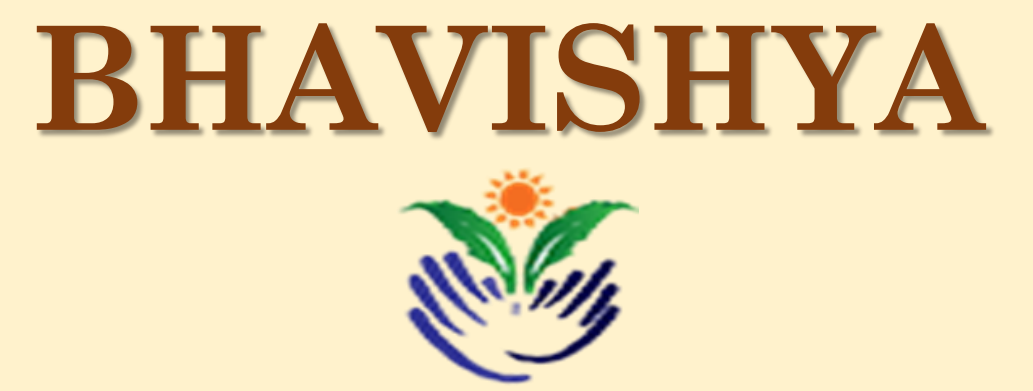

Pension Sanction & Payment Tracking System For Central Civil Retirees An Initiative of Department of Pension & Pensioner's Welfare

# **INSTRUCTIONS FOR ORGANISATION ADMIN**

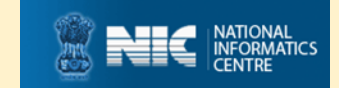

Last Updated : 02/01/2017

## **ABOUT 'BHAVISHYA'**

Department of Pension & Pensioners' Welfare is working with a vision of ensuring active and dignified life for pensioners. The goal is to ensure payment of all retirement dues and delivery of Pension Payment Order (PPO) to retiring employees on the day of retirement itself. Towards this goal, the department has launched an online Pension Sanction & Payment Tracking System called 'BHAVISHYA. The system provides for on-line tracking of pension sanction and payment process by the individual as well as the administrative authorities. The system captures the pensioners personal and service particulars. The forms for processing of pension can be submitted online. It keeps retiring employees informed of the progress of pension sanction process through SMS/E-Mail. The system obviates delays in payment of pension by ensuring complete transparency.

# **REGISTRATION OF NODAL OFFICER/ORG ADMIN**

- Registration process for Organisation Administrator
- Fill Registration Form provided ; Registration → Registration form → Click here for nodal officer registration form OR go to Downloads → Nodal officer Registration Form. Fill and send the signed form either by post or send the scanned copy of form on Bhavishya@nic.in email id.
- 2. Mandatory details required are NIC/GOV Email-id & Mobile No.

| National Informatics Centre                                                                                              | Bhavishya                                                                                   | Internal Document                                                                              |
|----------------------------------------------------------------------------------------------------|---------------------------------------------------------------------------------------------|------------------------------------------------------------------------------------------------|
| Department<br>Ministry of Per                                                                                            | Government of India<br>of Pension & Pensio<br>sonnel, Public Grieva                         | ners' Welfare<br>nce & Pensions                                                                |
| Application for . Department Use                                                                                         | ers in Bhavishya                                                                            |                                                                                                |
| (The completed application form, duly sig<br>be submitted to Support Center at "N<br>or send scanned copy to bhavishya@r | ned by the Applicant and the<br>C, 381 C-Wing, Lok Nayak Bh<br>ic.in contact no.:24640650 & | competent Authority of department, shoul<br>aawan, Khan Market, New Delhi-110003<br>24640651). |
| Please use CAPITAL LETTER.<br>1) Name*:                                                                                  | _                                                                                           | * Entries are mandatory and need to be filled                                                  |
| 2) (a) Gender (M/F)*: (b)                                                                                                | ) Date of Birth (dd/mm/yyyy)*:                                                              | ame:                                                                                           |
| (c) Designation* :                                                                                                    | ( d                                                                                         | ) Emp. Code:<br>Organisation Employee Code (if Any))                                           |
| 3) Ministry*:                                                                                                    |                                                                                             |                                                                                                |
| 4) Department*:                                                                                                    |                                                                                             |                                                                                                |
| 5) Organization*:                                                                                                    |                                                                                             |                                                                                                |
| 4) Address for correspondence*:                                                                                          | Distri                                                                                      | ict:                                                                                           |
| City:                                                                                                    | State:                                                                                      | Pin Code:                                                                                      |
| 5) Telephone Number :( O)*                                                                                               | (R)                                                                                         | FAX:                                                                                           |
| 6) Mobile*:                                                                                                    | Email_id*: a)                                                                               | @nic.in                                                                                        |
| <ol> <li>Alternate e-mail address, if any</li> <li>Date of Retirement/Date of Con</li> </ol>                             | , for correspondence:                                                                       | /yyyyy)*:                                                                                      |
| Account Type:                                                                                                    |                                                                                             | Signature of the Applican                                                                      |
| :Organisation Admin                                                                                                    |                                                                                             | with three and sen                                                                             |
| \Signature of Competent<br>Authority of the Department<br>with date and seal                                             |                                                                                             |                                                                                                |
|                                                                                                    |                                                                                             |                                                                                                |
|                                                                                                    |                                                                                             |                                                                                                |

3. Login Id and password will be sent to Nodal Officer on registered email and mobile number.

#### **Full view of Nodal Officer Registration Form**

| 0                                                                                                    |                                                                                                    |                                                                                |
|----------------------------------------------------------------------------------------------------|----------------------------------------------------------------------------------------------------|--------------------------------------------------------------------------------|
| National Informatics Centre                                                                                            | Bhavishya                                                                                                    | Internal Docume                                                                |
|                                                                                                    | Government of India                                                                                            |                                                                                |
| Department                                                                                                    | of Pension & Pensioner                                                                                         | s' Welfare                                                                     |
| Ministry of Per                                                                                                    | sonnel, Public Grievance                                                                                       | & Pensions                                                                     |
| 2                                                                                                    | -                                                                                                    |                                                                                |
| Application for . Department Us                                                                                        | ers in Bhavishya                                                                                               |                                                                                |
| (The completed application form, duly si<br>be submitted to Support Center at "N<br>or send scanned copy to bhavishya@ | gned by the Applicant and the compe<br>IC, 381 C-Wing, Lok Nayak Bhawar<br>nic.in contact no.:24640650 & 24640 | etent Authority of department, sho<br>n, Khan Market, New Delhi-1100<br>9651). |
| Please use CAPITAL LETTER.                                                                                             | - 1                                                                                                    | Entries are mandatory and need to be fil                                       |
| 1) Name":<br>Dr /Mr /Ms ' Eirst Name:                                                                                  | Surname                                                                                                    |                                                                                |
| 2) (a) Conder wrate (h                                                                                                 | Dote of Pirth                                                                                                  |                                                                                |
| 2) (a) Gender (M/F) : (b)                                                                                              | ) Date of Diftri (dd/mm/yyyy) :                                                                                |                                                                                |
| (c) Designation* :                                                                                                    | ( d) Em                                                                                                    | p. Code:                                                                       |
|                                                                                                    | (Organiz                                                                                                    | abon Employee code (ii vary))                                                  |
| 3) Ministry*:                                                                                                    |                                                                                                    |                                                                                |
| 4) Department*:                                                                                                    |                                                                                                    |                                                                                |
| 5) Organization*:                                                                                                    |                                                                                                    |                                                                                |
| 4) Address for correspondence*:                                                                                        |                                                                                                    |                                                                                |
| -                                                                                                    | District:                                                                                                    |                                                                                |
| City                                                                                                    | State:                                                                                                    | Dip Code:                                                                      |
| City:                                                                                                    | State:                                                                                                    | Pin Code:                                                                      |
| 5) Telephone Number :( O)*                                                                                             | (R)                                                                                                    | _FAX:                                                                          |
| 6) Mobile*:                                                                                                    | Email_id*: a)                                                                                                  | @nic.in                                                                        |
| 7) Alternate e-mail address, if an                                                                                     | y, for correspondence:                                                                                         | based Email Id only)                                                           |
| 9) Data of Patiroment/Data of Cou                                                                                      | mulation of Contract                                                                                           | ••                                                                             |
| o) Date of Retirement/Date of Col                                                                                      | inpretion of Contract (dd/mm/yyyy)                                                                             | ·                                                                              |
|                                                                                                    |                                                                                                    |                                                                                |
|                                                                                                    |                                                                                                    | Signature of the Applic                                                        |
| Account Type:                                                                                                    |                                                                                                    | with date and seal                                                             |
| .organisation Admin                                                                                                    |                                                                                                    |                                                                                |
|                                                                                                    |                                                                                                    |                                                                                |
|                                                                                                    |                                                                                                    |                                                                                |

\Signature of Competent Authority of the Department with date and seal

## **ROLE OF ORG ADMIN IN 'BHAVISHYA'**

- Login in 'Bhavishya' (<u>bhavishya.nic.in</u>).
- > Org admin can register users manually.
- Activate online registered user.
- > Monitor overall progress of retiring employees under his/her domain.
- > Upload retiring employees data.
- Generation and Printing of Pensioner Identity Card.

### **STAKEHOLDERS**

- Individual (Retiree & Pensioner)
- Drawing & Disbursing Officer (DDO)
- Head of Office (HOO)
- Head of Department (HOD)
- Pay & Accounts Office (PAO)
- Directorate of Estates (DoE)
- Central Pension Accounting Office (CPAO)
- Pension Disbursing Banks

## **OBJECTIVE**

Timely and accurate payment of retirement dues and timely disbursement of first & subsequent pensions.

> Tracking of each step of the process by the retiree.

> Monitoring by the administration.

### **SPECIAL FEATURE**

- Exchange data with various packages like Comp DDO, e-Awas, COMPACT, PARAS etc.
- The system sends SMS/E-mail alerts to concerned stakeholders for every action due & performed.
- Retirees can track the retirement process online.
- > Retirees can fill and print all the Pension related forms online.
- > HOO can perform various activities online like sending forms to DoE.
- > Auto Generation of Form 7, Form 8 & Calculation sheet.
- Generation of Pensioner's Identity Card.

## **HOW TO ACCESS 'BHAVISHYA'**

• URL :- https://bhavishya.nic.in

### OR

• Go To Pensioners Portal (http://pensionersportal.gov.in) and Click on Bhavishya

# **'BHAVISHYA' HOME PAGE**

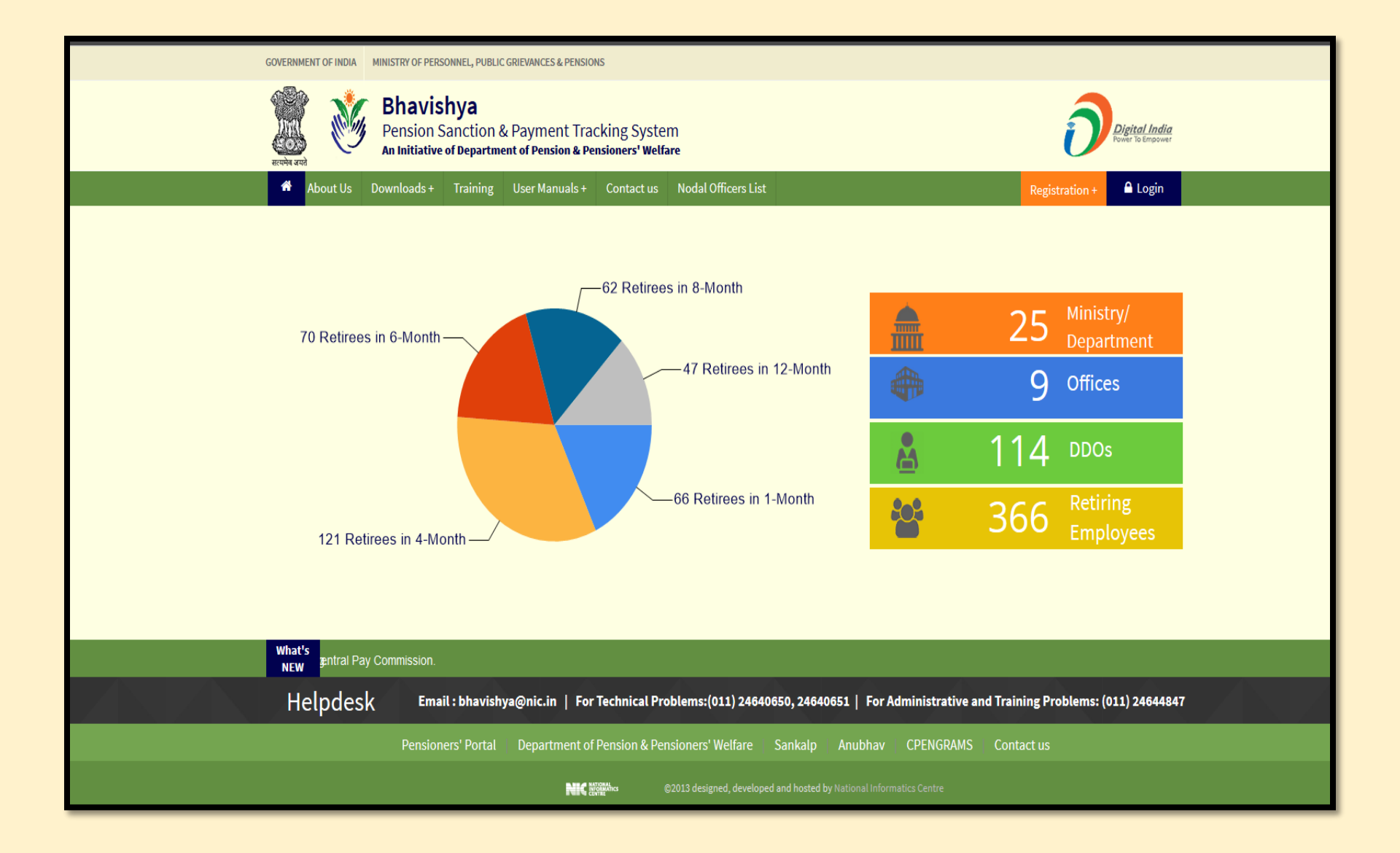

## **'BHAVISHYA' LOGIN PAGE**

| GOVERNMENT OF INDIA MINISTRY OF PERSONNEL, PUBLIC GRIEVANCES & PENSIONS                                                 |                                                      |
|----------------------------------------------------------------------------------------------------|------------------------------------------------------|
| Bhavishya<br>Pension Sanction & Payment Tracking System<br>An Initiative of Department of Pension & Pensioners' Welfare | Deletical India<br>Posterio de Innovator             |
| About Us Downloads + Training User Manuals + Contact us Nodal Officers List                                             | Registration + 🕒 Login                               |
| 62 Retirees in 8-Month                                                                                                  | Login                                                |
| 70 Retirees in 6-Month                                                                                                  | Aministry/<br>Department                             |
| 47 Retirees in 12-Month                                                                                                 | 9 Offices                                            |
|                                                                                                    | 👗 114 DDos                                           |
| 121 Retirees in 4-Month                                                                                                 | 366 Retiring Employees                               |
|                                                                                                    |                                                      |
| What's NEW                                                                                                    | traordinary Pension Rules                            |
| Helpdesk Email : bhavishya@nic.in   For Technical Problems:(011) 24640650, 24640651   For                               | Administrative and Training Problems: (011) 24644847 |
| Pensioners' Portal Department of Pension & Pensioners' Welfare Sankalp Anubhav                                          | CPENGRAMS Contact us                                 |
| C2013 designed, developed and hosted by National Info                                                                   | ormatics Centre                                      |

| LOGIN         |                     |  |  |  |  |
|---------------|---------------------|--|--|--|--|
|               |                     |  |  |  |  |
| User Type     | Ministry/Department |  |  |  |  |
| UserName      |                     |  |  |  |  |
| Password      |                     |  |  |  |  |
| Security Code |                     |  |  |  |  |
|               | TX8d2P              |  |  |  |  |
|               | Login               |  |  |  |  |
|               |                     |  |  |  |  |

## **ORG ADMIN DASHBOARD**

| Home | Reports | User Management  | RoleManagemen | t Utility | Master   |               |                |            |                       | Welcome<br>Role |       |
|------|---------|------------------|---------------|-----------|----------|---------------|----------------|------------|-----------------------|-----------------|-------|
|      |         |                  |               |           |          |               |                |            |                       |                 |       |
|      |         |                  |               |           |          |               |                |            |                       |                 |       |
|      |         |                  |               |           |          | Dashb         | oard           |            |                       |                 |       |
|      |         |                  |               |           |          |               |                |            |                       |                 | Print |
|      |         |                  |               |           |          |               |                |            |                       |                 |       |
|      |         |                  |               | (PENS     | NUN SANG | TRACKING      | STATUS         | ) 5151 EM) |                       |                 |       |
|      |         |                  |               |           |          |               |                |            | (c)                   |                 |       |
|      | M       | INISTRIES/DEPART | MENTS         | A         | TACHED   | OFFICES       |                | REGISTERED | NOT REGISTERED        | EMPLOYEE        | S)    |
|      |         | 1                |               |           | 2        |               |                | 9          | 5                     | 31              |       |
|      |         |                  |               |           |          |               |                |            |                       |                 |       |
|      |         |                  |               |           |          |               |                |            |                       |                 |       |
|      |         |                  |               |           |          | Retiring Em   | iployee(s)     |            |                       |                 |       |
|      | 1       | Month 4 Mo       | onths 6 M     | onths     | 8 Mont   | ths           | 12-15 Months   | Retire     | d, But PPO not Issued |                 |       |
|      |         | 9 1              | 0             | 15        | 19       |               | 31             |            | <u>v</u>              |                 |       |
|      |         |                  |               |           |          |               |                |            |                       |                 |       |
|      |         |                  |               |           |          |               |                |            |                       |                 |       |
|      |         |                  |               |           | Cas      | ses Processed | PPO Issued: 80 |            |                       |                 |       |

# **REPORT MENU**

| Home | Reports User Mana                                          | gement RoleMa | nagement Utility | Master        |                       |                           |                     | Welcome<br>Role 🔷       |  |  |  |
|------|------------------------------------------------------------|---------------|------------------|---------------|-----------------------|---------------------------|---------------------|-------------------------|--|--|--|
|      | Retiree/Pensioner Inform                                   | nation Sheer  |                  | тс            |                       |                           | •                   |                         |  |  |  |
|      | CPAO Data Analysis                                         |               | REPUR            | 13            | Dashboard             |                           |                     |                         |  |  |  |
|      | PPO Issued                                                 |               |                  |               |                       |                           |                     | Print                   |  |  |  |
|      | Login History (PENSION SANCTION & PAYMENT TRACKING SYSTEM) |               |                  |               |                       |                           |                     |                         |  |  |  |
|      | Upload History                                             |               |                  | TRA           | CKING STATUS          |                           |                     |                         |  |  |  |
|      | MINISTRIES/                                                | DEPARTMENTS   | A                | TTACHED OFFIC | ES                    | TOTAL DDO(S<br>REGISTERED | )<br>NOT REGISTERED | RETIRING<br>EMPLOYEE(S) |  |  |  |
|      |                                                            | 1             |                  | 2             |                       | 9                         | 5                   | 31                      |  |  |  |
|      |                                                            |               |                  | Reti          | ring Employee(s)      |                           |                     |                         |  |  |  |
|      | 1 Month                                                    | 4 Months      | 6 Months         | 8 Months      | 12-15 Months          | Retired,                  | But PPO not Issued  |                         |  |  |  |
|      | 9                                                          | 10            | 15               | 19            | 31                    |                           | 0                   |                         |  |  |  |
|      |                                                            |               |                  | Cases Pro     | cessed/PPO Issued: 80 |                           |                     |                         |  |  |  |

#### Organisation Admin has following reports available:

#### Retiree/Pensioner Information Sheet

- Detailed information about retiree/pensioner case status
- CPAO Data analysis
  - Summary & Detailed report on the status of PPO and first pension credited
- PPO Issued
  - Summary & Detailed report of the retiree whose PPO has been issued
- Login History
  - Login history of DDO/HOO
- > Upload History
  - Retiree data upload history

# **USER MANAGEMENT MENU**

| Home | Reports User Management RoleManagem   | nent Utility Master                          |                        | Welcome<br>Role    |
|------|---------------------------------------|----------------------------------------------|------------------------|--------------------|
|      | Create / Modify<br>New Online Request | SER MANAGEMENT                               |                        |                    |
|      |                                       | Dashboard                                    |                        | Print              |
|      |                                       | (PENSION SANCTION & PAYMENT<br>TRACKING STAT | TRACKING SYSTEM)<br>US |                    |
|      | MINISTRIES/DEPARTMENTS                | ATTACHED OFFICES                             | TOTAL DDO(S            | ) RETIRING         |
|      | 1                                     | 2                                            | REGISTERED<br>9        | 5 31               |
|      |                                       | Retiring Employee                            | :(s)                   |                    |
|      | 1 Month 4 Months 6                    | 5 Months 8 Months 12-15                      | Months Retired,        | But PPO not Issued |
|      | 9 10                                  | 15 19 3<br>Cases Processed/PPO Is            | sued: 80               | <u> </u>           |

#### **1. Create/Modify**

| Но | me Reports User Managemer           | nt RoleM  | lanagement Utility     | Master         |                  |                                     |                |     |          |                | Welcome<br>Role 🔷 |          |
|----|-------------------------------------|-----------|------------------------|----------------|------------------|-------------------------------------|----------------|-----|----------|----------------|-------------------|----------|
|    | Create / Modify<br>New Online Reque | est       | CREATE                 | /MODI          | FY               | ANAGEMENT                           |                |     |          |                |                   |          |
|    |                                     |           |                        |                | Create           | /Modify User                        |                |     |          |                |                   |          |
|    |                                     | _         |                        | Г              |                  |                                     |                | [   |          |                | * Mandatory       | / Field! |
|    | Name                                | Title -   | Select-                | First Name *   | 1                | N                                   | liddle Name    |     |          | SurNa          | me                |          |
|    | Display Name                        |           |                        |                | Uniqu            | ue Aadhaar No.                      |                |     |          |                |                   |          |
|    | Gender*                             | N.A.      |                        | •              | Empl<br>(Organis | oyee Code<br>ation Emp Code if any) |                |     |          |                |                   |          |
|    | Date of Birth*                      |           |                        |                | Date             | of Retirement*                      |                |     |          |                |                   |          |
|    | Designation *                       |           |                        |                | User             | Role*                               |                | Se  | elect    |                |                   | •        |
|    | Ministry *                          | NITI Aayo | g                      | Ŧ              | Depa             | rtment                              |                | Se  | elect    |                |                   | Ŧ        |
|    | Attached Office / Subordinate       | Select    |                        | •              | Divisi           | on / Office                         |                | Se  | elect    |                |                   | •        |
|    |                                     | Address*  |                        |                |                  |                                     |                |     |          |                |                   |          |
|    |                                     |           |                        |                |                  |                                     |                |     |          |                |                   |          |
|    |                                     |           |                        |                |                  |                                     | 1              |     |          |                |                   |          |
|    | Address(Office)                     | Country   |                        | INDIA          |                  | •                                   | District       |     |          | Soloct         |                   |          |
|    |                                     | City      |                        |                |                  |                                     | Pin Code       |     |          |                |                   |          |
|    |                                     | Telephon  | e (O)                  |                |                  |                                     | (R)            |     |          |                |                   |          |
|    | Mobile Number:                      | +91       |                        |                | Emai             | l ld*                               |                |     |          | 1              |                   |          |
|    | -                                   |           |                        |                | ) (Organiz       | ation Designation/Post based        | Email Id only) |     |          |                |                   |          |
|    |                                     | User Logi | in ID Will be before @ | 🤉 in his Email | ID(eg.Bł         | navishya@nic.in≕                    | =>Bhavishya    | a)  |          |                |                   |          |
|    | Fax :                               |           |                        |                | Alter            | nate Email Id                       |                |     |          |                |                   |          |
|    | Active                              | Yes       | •                      |                | Attac            | h File                              |                | Cho | ose File | No file choser | n                 |          |
|    |                                     |           |                        |                | Submit           | Reset                               |                |     |          |                |                   |          |
|    | Search User                         |           |                        |                |                  |                                     |                |     |          |                |                   |          |
|    | Ministry                            |           | Select                 |                | ~                | Department                          |                | -   | Select   |                |                   | ~        |
|    | -                                   |           |                        |                |                  | Include Subordi                     | nate Office    |     | -        |                |                   |          |
|    | Office                              |           | Select                 |                | ~                | Division                            |                | -   | Select   |                |                   | ~        |
| 1  | Officer Name                        |           |                        |                |                  | Status                              |                | A   | Active   | Ý              | ]                 |          |
|    | Email ID                            |           |                        |                |                  | Role                                |                | -   | Select   |                |                   | ~        |
|    |                                     |           |                        |                | Search           | Print                               |                |     |          |                |                   |          |
| L_ |                                     |           |                        |                |                  |                                     |                |     |          |                |                   |          |

- > Org. Admin can create HOO/DDO users in Bhavishya.
- > They can also modify registered user details.

# **USER MANAGEMENT MENU(contd...)**

### 2. New Request (Activation of Online Registered Users)

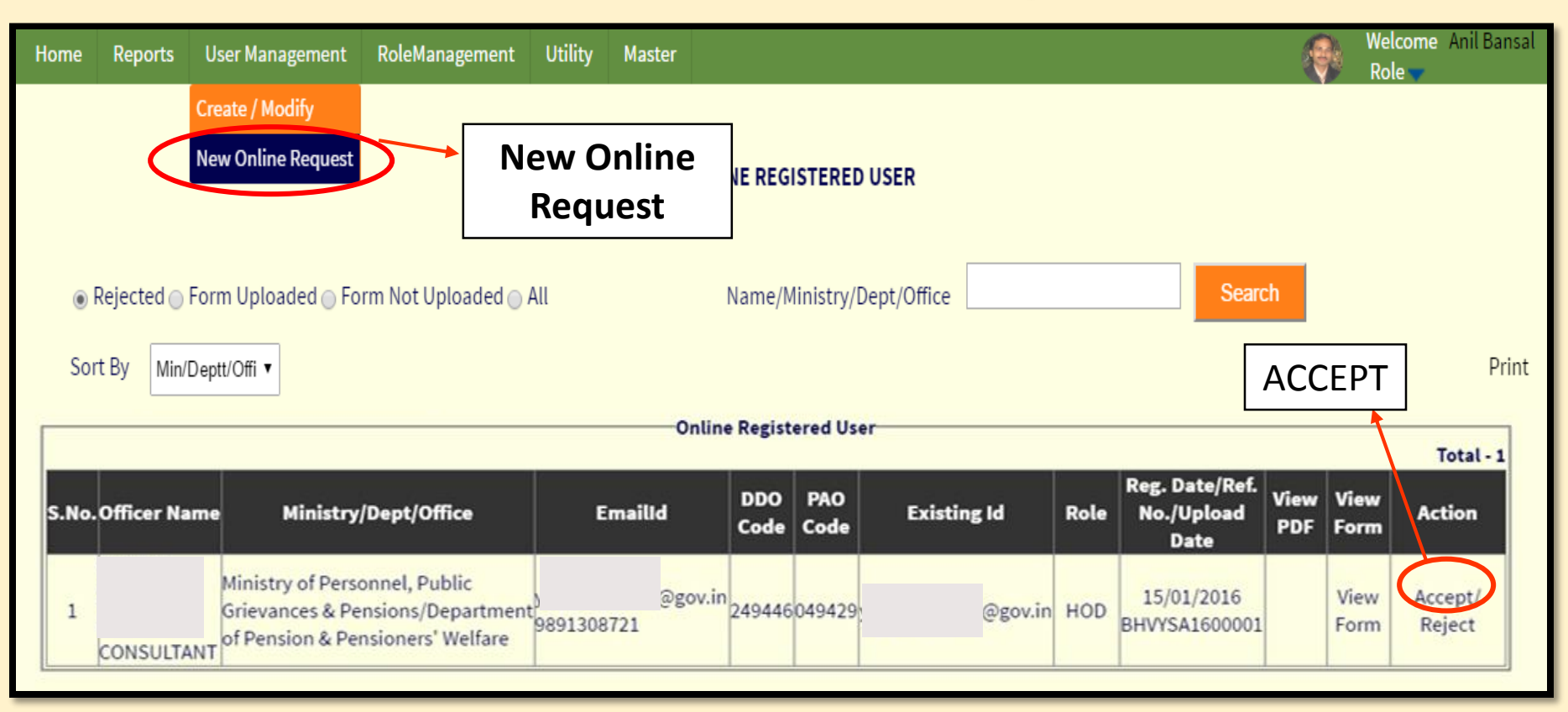

Office users those who have registered online can be activated by clicking on the Accept link.

# **ROLE MANAGEMENT MENU**

### **1. Change Default Role**

| Home Reports User Ma                                 | nagement RoleManagement U   | tility Master |                        | Welcome Anil Bansal<br>Role –           |
|------------------------------------------------------|-----------------------------|---------------|------------------------|-----------------------------------------|
|                                                      |                             |               | MANAGEMENT             |                                         |
| Change Default Role<br>Assign Role<br>Assign Offices | Search User :               | CHANGE        | DEFAULT ROLE           |                                         |
| Assign Sub Offices                                   | Username : ANIL             | Or Name:      | Or Use                 | r Type : Select Role 🗸                  |
| CHANGE<br>DEFAULT                                    | S.No.Select Officer<br>Name | User EmailId  | Designation            | Active Roles                            |
| ROLE                                                 | 1 • a                       | t]nic         | [dot]in Admin, HOO, PA | AO , System Admin , DDO , Org.<br>Admin |
|                                                      |                             | Select        | Default Role:          |                                         |
|                                                      | S.No.                       | Default       | Role Assigned          | Active                                  |
|                                                      | 2                           | 0             | PAO                    | Yes V                                   |
|                                                      | 3                           | 0             | DDO                    | Yes v                                   |
|                                                      |                             |               | Update                 |                                         |

Can change default role of registered users in Bhavishya if they have multiple roles in their login.

# **ROLE MANAGEMENT MENU (contd..)**

### 2. Assign Role

|                                 |                                 |               |                   | ROLE MANAGE | MENT        |                |                     |   |
|---------------------------------|---------------------------------|---------------|-------------------|-------------|-------------|----------------|---------------------|---|
| OChange<br>Assign I<br>Assign ( | Default Role<br>Role<br>Offices | Soareh Usor I |                   |             | ASSIGN ROLE |                |                     |   |
| ⊖Assign :                       | Sub Offices                     | Username : Ka | apilSharma        | Or Name     | Search      | Or User Ty     | ype : Select Role • |   |
|                                 | ASSICN                          | S.No. Select  | Officer Name      | User Name   | EmailId     | Design         | nation Active Roles | 3 |
|                                 | ROLE                            |               | Sele              | ect Role:   | Role :      | Assigned Role: |                     |   |
|                                 |                                 |               | PAO<br>HOD<br>DDO |             | +000        |                | •                   |   |
|                                 |                                 |               |                   |             | Submit      |                |                     |   |

> Can assign role such as DDO/PAO/HOO to registered users in Bhavishya.

> Can assign multiple roles such as DDO,PAO and HOO from 'Assign role'

# **ROLE MANAGEMENT MENU (contd..)**

### 3. Assign Offices

|                                                      | ROLE MANAGEMENT                                                                                                    |                                        |                    |                            |  |  |  |  |  |  |  |  |
|------------------------------------------------------|----------------------------------------------------------------------------------------------------|----------------------------------------|--------------------|----------------------------|--|--|--|--|--|--|--|--|
| Change Default Role<br>Assign Role<br>Assign Offices | Soarch Usor                                                                                                    | ASSIGN OFFICES                         | 5                  |                            |  |  |  |  |  |  |  |  |
| Assign Sub Offices                                   | Username : KapilSharma                                                                                                    | Or Name : Search                       | Or User Type :     | Select Role ▼              |  |  |  |  |  |  |  |  |
| ASSIGN                                               | S.No. Select Officer Name                                                                                                    | User Name Er<br>KapilSharma KapilSharm | nailld Designation | Active Roles<br>HOO        |  |  |  |  |  |  |  |  |
| OFFICES                                              | Select Offices S.No. Role Assigned                                                                                                    | Office                                 | s                  | Add Offices Default Office |  |  |  |  |  |  |  |  |
|                                                      | S.No.     Role Assigned     Offices     Default Office       1     H00     Department of Pension & Pensioners' Welfare (249446)     Department ( )       Update     Update |                                        |                    |                            |  |  |  |  |  |  |  |  |

Can assign multiple offices/divisions/department to registered users in Bhavishya.

## **ROLE MANAGEMENT MENU (contd..)**

### 4. Assign Sub Offices

| ROLE MANAGEMENT                                                                      |                                                    |                   |                           |                |               |  |  |  |  |  |
|--------------------------------------------------------------------------------------|----------------------------------------------------|-------------------|---------------------------|----------------|---------------|--|--|--|--|--|
| <ul> <li>Change Default Role</li> <li>Assign Role</li> <li>Assign Offices</li> </ul> | Count House                                        | A                 | SSIGN SUB OFFICES         |                |               |  |  |  |  |  |
| Assign Sub Offices                                                                   | Search User :<br>Username : kapil                  | Or Nan            | ne :<br>Search            | Or User Type : | Select Role ▼ |  |  |  |  |  |
|                                                                                      | S.No. Select Officer                               | Name User Name    | EmailId                   | Designation    | Active Roles  |  |  |  |  |  |
| ASSIGN SUB                                                                           | 1 💿 Kapil S                                        | harma KapilSharma | KapilSharma[at]nic[dot]in |                | НОО           |  |  |  |  |  |
| OFFICES                                                                              |                                                    |                   | Select Sub Offices        |                |               |  |  |  |  |  |
|                                                                                      | S.No. Role Assigned                                | Offices           | Sub Of                    | fices          | Default Sub   |  |  |  |  |  |
|                                                                                      | 1 HOO Department of Pension & Pensioners' Welfare, |                   |                           |                |               |  |  |  |  |  |
|                                                                                      |                                                    |                   | Update                    |                |               |  |  |  |  |  |

#### > Can also assign multiple Sub offices to registered users in Bhavishya

# **UTILITY MENU**

#### 1. Import XML (Import Retiree Details)

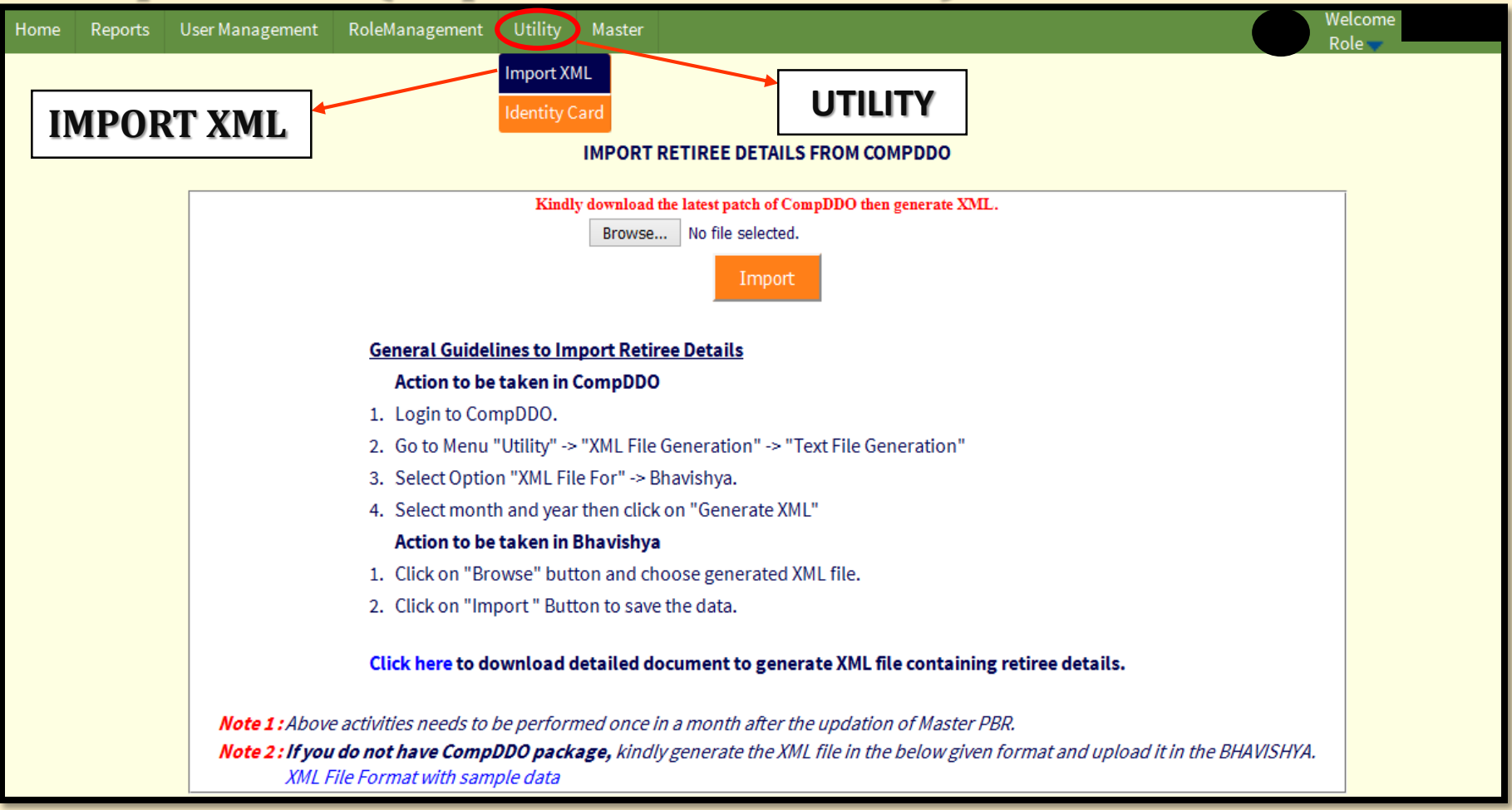

#### > Organisation admin can import/upload data of all retiring employees by

generating data in XML format from salary package.

# UTILITY MENU (contd..)

#### 2. Pensioner's Identity Card

| Hon                                                                                                    | ne Reports User Management                                                                                                    | RoleManagement Utility                                       | Master                                                                                                    |                                                                                         |                  |             |               | Welcome                   | ÷ .                      |
|----------------------------------------------------------------------------------------------------|----------------------------------------------------------------------------------------------------|--------------------------------------------------------------|----------------------------------------------------------------------------------------------------|-----------------------------------------------------------------------------------------|------------------|-------------|---------------|---------------------------|--------------------------|
|                                                                                                    | UTIL                                                                                                    | ITY Import XMI                                               | IDEN                                                                                                    | FITY CAR                                                                                | RD               |             |               | Kole                      |                          |
|                                                                                                    | Retirement Date From                                                                                                    |                                                              |                                                                                                    | 🔳 То                                                                                    |                  |             |               |                           |                          |
|                                                                                                    | Ministry                                                                                                    | Ministry of Personnel, Put                                   | ublic Grievances & Pensions V Department                                                                                                    |                                                                                         |                  |             | Select        |                           |                          |
|                                                                                                    | Name                                                                                                    | prasanna                                                     |                                                                                                    |                                                                                         |                  |             |               |                           |                          |
|                                                                                                    | Detail Printed List                                                                                                    |                                                              |                                                                                                    |                                                                                         |                  |             |               |                           |                          |
|                                                                                                    | S.No. Ministry                                                                                                    | Department                                                   | Pensioner(s)<br>Name                                                                                                    | Date of<br>Retirement                                                                   | Date of<br>Birth | РРО         | PAN           | Issued Plast<br>Date Card | ic Paper<br>ID<br>I Card |
|                                                                                                    | 1<br>Ministry of Personnel, Public<br>Grievances & Pensions                                                                                                    | Department of Pension and<br>Pensioners' Welfare             | Shri N. Prasanna<br>Kumar                                                                                                    | 31/10/2015                                                                              | 23/10/1955 49    | 94291500631 | ADXPK6195L 18 | 8/09/2015                 |                          |
| Select Issuing Authority * Note:Kindly click on print and show the preview in google chrome browser and then take print Print |                                                                                                    |                                                              |                                                                                                    |                                                                                         |                  |             |               |                           | t                        |
|                                                                                                    | PENSIONER'S IDENTITY CARD<br>Government of India<br>Ministry of Personnel, Public Grievances & Pensions<br>Department of Pension and Pensioners' Welfare<br>Department of Pension and Pensioners' Welfare<br>No. : DOPPW/2015/00001<br>Name : Shri N. Prasanna Kumar<br>Streikarding Contentionery<br>Pethanamthitta, Revia 65642<br>Contact No. : 9953055574 |                                                              |                                                                                                    |                                                                                         |                  |             |               |                           |                          |
|                                                                                                    |                                                                                                    | Dur Charanjit Taneja<br>ature of card holder Under Secretary |                                                                                                    |                                                                                         |                  |             |               |                           |                          |
|                                                                                                    |                                                                                                    | Bi<br>Di<br>Di<br>Pi<br>Pi<br>Li<br>P<br>A                   | lood Group       :       B+         ate of Birth       :       23/10         ate of Retirement       :       31/10         ay-scale on Retirement       :       ₹ 156         ost held on Retirement       :       \$ 00         ast Pay       :       ₹ 272         PO. No. & Issue Date       :       4942         adhaar No.       :       7547 | 0/1955<br>5/2015<br>500-39100 (GP - ₹ 5400)<br>210<br>91500631 , 18/09/2015<br>60430691 |                  |             |               |                           |                          |

> Pensioner Identity card can be printed for the retirees whose PPO is issued

## MASTER

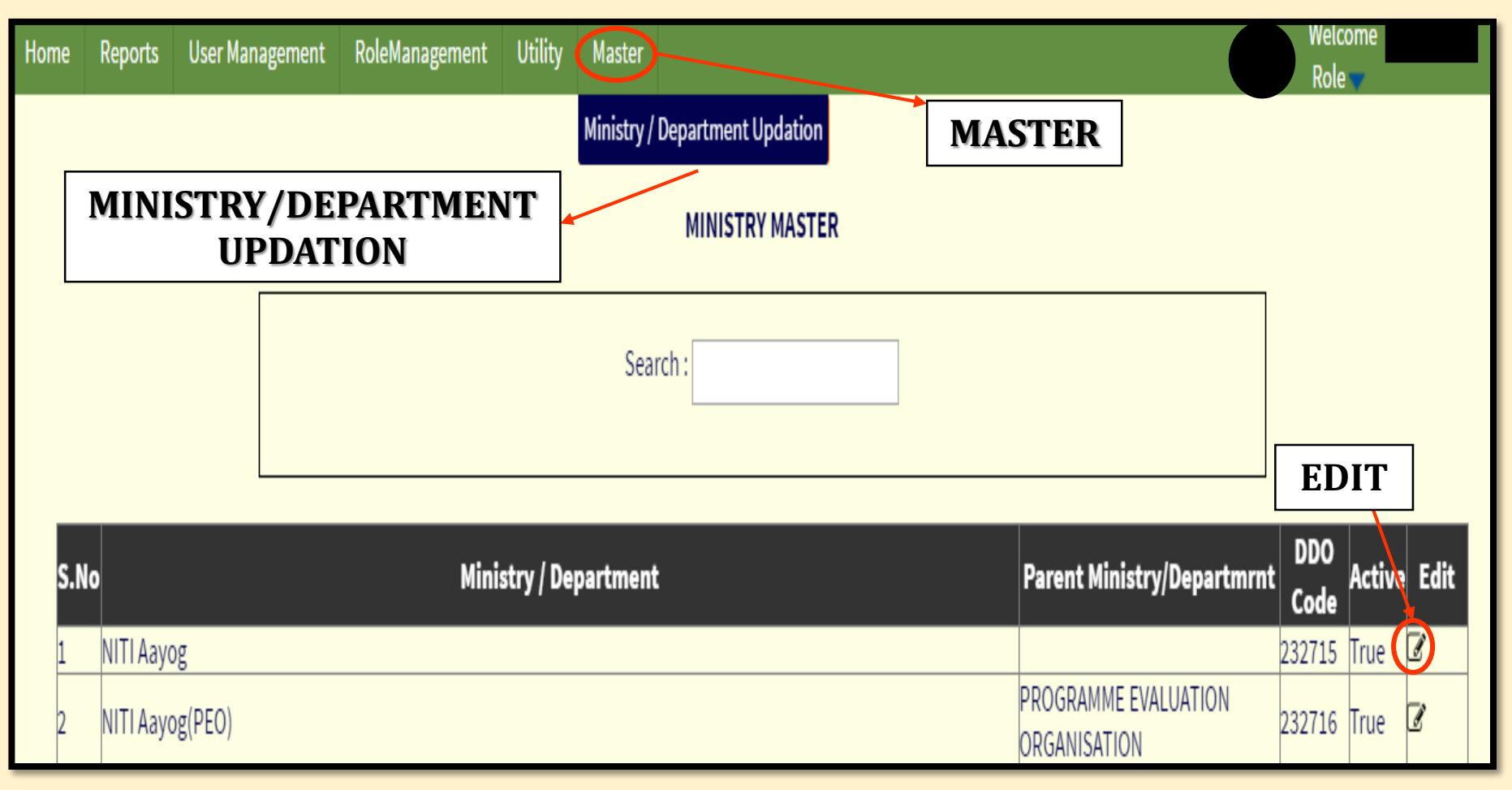

#### Can edit office/DDO description

# **CONTACT DETAILS**

https://bhavishya.nic.in
 OR

visit http://pensionersportal.gov.in and click on 'Bhavishya' link.

- E-mail:- bhavishya@nic.in
- For technical matters:- 011- 24640650 & 51
- For training & other matters:- 011 24644847